連絡とれるくん ver. 1.19

SAML&OIDC 設定・操作ガイド

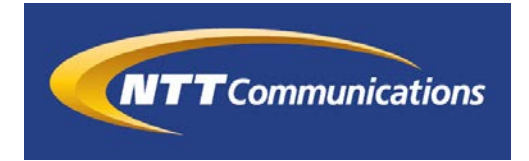

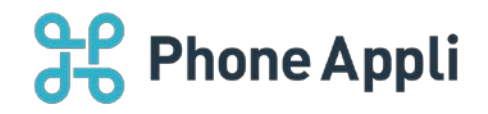

2020 年 07 月 株式会社 PhoneAppli NTT Communications 株式会社

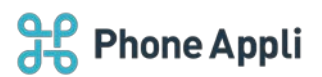

# 目次

| 1 | はじめに                                    | 3 |
|---|-----------------------------------------|---|
| 2 | 認証方式の切り替え                               | ł |
|   | 2.1 認証方式について                            | ł |
|   | 2.2 動作確認済み IdP5                         | 5 |
|   | 2.2.1 SAML 認証において動作確認済みの IdP5           | 5 |
| 3 | Service Provider としての仕様                 | 5 |
|   | 3.1 SAML 認証時の SP としての仕様                 | 5 |
|   | 3.2 OIDC 時の SP としての仕様 8                 | 3 |
| 4 | 管理者による SAML 認証の設定                       | ) |
|   | 4.1 SAML 認証の設定                          | ) |
|   | 4.2 メタデータについて                           | ) |
| 5 | 管理者による OIDC の設定11                       | L |
|   | 5.1 OIDCの設定11                           | L |
| 6 | SAML 認証や OIDC 利用時のユーザの認証について13          | 3 |
|   | 6.1 SAML 認証や OIDC 利用時のユーザ単位でのローカル認証設定13 | 3 |
| 7 | スマホアプリからのログイン状態保持期間について14               | 1 |
|   | 7.1 スマホアプリからのログイン状態保持期間の変更14            | 1 |
| 8 | ユーザのログイン操作15                            | 5 |
|   | 8.1 PC ブラウザでのログイン手順15                   | 5 |
|   | 8.2 スマホアプリでのログイン手順16                    | 5 |

#### 改訂履歴表

| 改訂年月日      | 頁    | 項番/項目 | 改訂内容                              |
|------------|------|-------|-----------------------------------|
| 2019.02.25 |      |       | 新規作成                              |
| 2019.04.03 | P.11 |       | SSO 用ログインの URL を修正                |
| 2019.04.03 | P.11 |       | SSO 用ログイン画面から通常ログイン画面へ            |
|            |      |       | の戻り方を追加                           |
| 2019.04.22 | P.12 |       | SSO 用ログインの URL を修正                |
| 2019.04.22 | P.4  |       | 「3.1 SAML 認証時の SP としての仕様」に        |
|            |      |       | "SAML Request 時の User-Agent"情報を追加 |
| 2019.04.22 | P.3  |       | 対応 IdP を追加                        |
| 2019.04.22 | P.11 |       | 「7 スマホアプリからのログイン状態保持期             |
|            |      |       | 間について」を追加                         |
| 2019.04.22 | P.14 |       | 画面修正に合わせて内容を修正                    |

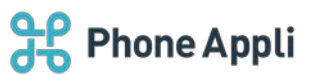

| 2019.07.31 | P.3  | 「② SAML 認証」において検証済み認証サー     |
|------------|------|-----------------------------|
|            |      | ビスに「ID Federation」を追加       |
| 2019.08.08 | P.7  | 画面ショットを修正                   |
| 2019.11.30 | 全体   | SAML Response 内の署名位置対応改修に伴い |
|            |      | 全体を修正                       |
| 2020.05.15 | 全体   | Office 365→Microsoft 365 変更 |
| 2020.07.31 | P.3  | 注意事項を追加                     |
|            | P.9- | ログアウトおよびセッションタイムアウト後        |
|            | 12   | URL についての追記                 |

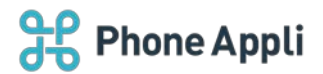

# 1 はじめに

この度は、Web 電話帳「連絡とれるくん」をご利用いただきまして、誠にありがとうございます。本書は、 「連絡とれるくん」の「SAML 認証」または「OpenID Connect」をご利用いただく際の設定・操作ガイドで す。

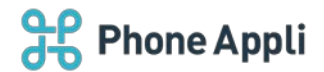

#### 2 認証方式の切り替え

#### 2.1 認証方式について

「連絡とれるくん」では、認証方式を以下の3種類に切り替えることが可能です。

① ローカル認証 & M365 SSO

「連絡とれるくん」内でパスワードを管理するローカル認証と、Microsoft 365 を利用したシングルサインオンを併用できます。デフォルトではこちらが選択されています。

② SAML 認証

特定の認証サービス(以下、IdP と表記します)に対して SAML による認証を実行します。さらに、 SAML 認証を設定後、特定のユーザのみローカル認証を行うこともできます。

※2019年12月現在、動作確認を実施している IdPは「2.2.1 SAML 認証において動作確認済みの
 IdP」を参照ください。

③ OpenID Connect(以下、OIDCと表記します) 特定の IdP に対して OIDC による認証を実行します。さらに、OIDC を設定後、特定のユーザのみローカル認証を行うこともできます。

※2019 年 12 月現在、ID/PW を用いた標準的な OIDC で動作確認を実施している IdP は「CloudGate UNO」のみとなります。

本書では、上記より「② SAML 認証」と「③ OpenID Connect」における Service Provider(以下、SP と 表記します)としての仕様と、「連絡とれるくん」管理者側での設定、並びにユーザによる認証手順について 説明します。

※本機能は、連携する IdP の情報が必須となります。どのような情報が必要かは、IdP 担当者にご確認ください。

※IdPの仕様によっては連携できない場合があるため、担当営業にご相談ください。

- ※認証設定が完了すると、管理者アカウントも SAML 認証、または OIDC による認証を行うようになります。 IdP 側に、管理者アカウントと同等のアカウントを用意してください。
- ※フォンアプリ「Card Assist」(PACA)、MFP 連携機能、また一部の連携機能は SAML 認証、及び OIDC に対応していないため、認証設定が完了すると利用不可となります。
- ※「連絡とれるくん」iPhone アプリはクライアント(デバイス)証明書を利用した SAML 認証、及び OIDC に 対応しておりません。

※IdPとしての機能(端末制限など)を組み合わせた場合の動作確認は実施しておりません。

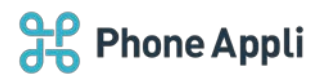

## 2.2 動作確認済み IdP

以下が動作確認済みの IdP となります。ただし、ID/PW を用いた標準的な認証のみ動作を確認しております。 IdP 側の機能と組み合わせた場合の動作は未確認であるため、必ずご利用前に実環境での動作確認を行ってく ださい。

### 2.2.1 SAML 認証において動作確認済みの IdP

| 認証サービス        | 連絡とれるくんクライアント |           |        |        |           |  |
|---------------|---------------|-----------|--------|--------|-----------|--|
| (IdP)         | Internet      | Microsoft | Google | i0S 13 | Android 9 |  |
|               | Explorer 11   | Edge      | Chrome |        |           |  |
| CloudGate UNO | 0             | 0         | 0      | 0      | 0         |  |
| HENNGE ONE    | 0             | 0         | 0      | 0      | 0         |  |
| Azure AD      | 0             | 0         | 0      | O*3    | O*3       |  |
| ADFS          | O*1           | O*1       | 0      | 0      | ×*2       |  |

\*1 ADFS は環境(Windows としての機能)の影響を受けるため、必ずご利用前に実環境での動作確認を行ってください。

\*2 Android アプリは自己証明書に対応しておりません。(アプリケーションとしてご利用になれません) ※以下の IdP はベンダ様による、ID/PW を用いた標準的な SAML 認証にて動作確認のご報告があります。

- IceWall SSO
- ID Federation

\*3 Azure AD の SAML 認証機能でワンタイムパスワードを有効にしている場合、連絡とれるくんのスマートフォンアプリでのワンタイムパスワード入力が正常に動作しないことを確認しています。

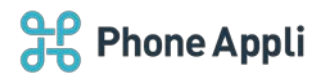

# 3 Service Provider としての仕様

「連絡とれるくん」の SP としての仕様について記載します。認証方式変更前に、必ず本項と IdP 側の仕様を 照らし合わせ、連携可能か確認してください。

## 3.1 SAML 認証時の SP としての仕様

| 項目                                   | 説明                                                    |
|--------------------------------------|-------------------------------------------------------|
|                                      | ■ SP Initiated SSO                                    |
|                                      | SAML Request                                          |
|                                      | - HTTP Redirect Binding                               |
|                                      | - HTTP POST Binding                                   |
| 対応認証形式                               | SAML Response                                         |
|                                      | - HTTP POST Binding                                   |
|                                      |                                                       |
|                                      | ■ IdP Initiated SSO                                   |
|                                      | SAML Response                                         |
|                                      | - HTTP POST Binding                                   |
| SAML 認証完了後に表示される連絡とれるくん              | https://<お客様環境 URL>/front/top                         |
| の URL                                | ※<お客様環境 URL>はご利用の連絡とれるくんの URL に読み替えてください。             |
| メタデータ有無                              | 有り                                                    |
|                                      | urn:oasis:names:tc:SAML:1.1:nameid-format:unspecified |
| 対応している NameID Format                 | ※IdP から返却する「Subject NameID 値」は、任意の形式とすることができま         |
|                                      | すが、必ず連絡とれるくんのログイン ID(メールアドレス形式)を返すように                 |
|                                      | してください。                                               |
| SP エンティティ ID                         | 連絡とれるくん管理者が任意で指定可能。                                   |
|                                      | ※IdP側でユニークな値を払い出し、入力してください。                           |
| アサーションコンシューマサービス URL                 | https://<お客様環境 URL>/front/saml/acs                    |
|                                      | ※<お客様環境 URL>はご利用の連絡とれるくんの URL に読み替えてください。             |
| ログアウト URL                            | https://<お客様環境 URL>/front/logout                      |
|                                      | ※<お客様環境 URL>はご利用の連絡とれるくんの URL に読み替えてください。             |
|                                      | ■iPhone アプリ                                           |
| SAML Request 時の User-Agent           | User-Agent: eiger-iPhone-sso                          |
|                                      | ■Android アプリ                                          |
|                                      | User-Agent: eiger-Android-sso                         |
| SAML Response 時、署名に用いる鍵情報            | x509 証明書                                              |
|                                      | IdP 側の仕様に準拠し、以下から選択。                                  |
|                                      | - レスポンス内                                              |
| SAMI Desponse から、姉信起た田いた野々ち          | - アサーション内                                             |
| SAME Response J. S. Bellewenvice and | - レスポンス内&アサーション内                                      |
| 読み取る箇所                               | ※ 1レスボンス内&アサーション内」はアンド条件となるため、両方に署名がある                |
|                                      | 前提となります。片側にしか著名が無い場合、SPとして著名の読み取りは失敗                  |
|                                      | したと判断し口クインできません。                                      |
|                                      | ※IOP によってサホートされる者名位直に差異かあります。                         |

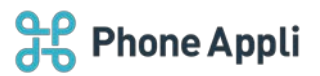

| SAML Response 時、「Name ID」以外に追<br>加の属性要否 | 不要                                                                          |
|-----------------------------------------|-----------------------------------------------------------------------------|
| SAML Response に含める必要のあるユーザ属<br>性        | 無し                                                                          |
| クライアント証明書への対応                           | PC ブラウザ版、Android アプリはクライアント証明書に対応して認証を実施できますが、iPhone アプリは対応していないため、認証できません。 |

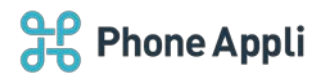

# 3.2 OIDC 時の SP としての仕様

| 項目               | 説明                                                                                          |
|------------------|---------------------------------------------------------------------------------------------|
| OIDC のログイン URL   | https://<お客様環境 URL>/front/login<br>※<お客様環境 URL>はご利用の連絡とれるくんの URL に読み替えて<br>ください。            |
| OIDC のリダイレクト URL | https://<お客様環境 URL>/front/oidc/processCode<br>※<お客様環境 URL>はご利用の連絡とれるくんの URL に読み替えて<br>ください。 |
| OIDC のログアウト URL  | https://<お客様環境 URL>/front/logout<br>※<お客様環境 URL>はご利用の連絡とれるくんの URL に読み替えて<br>ください。           |
| クライアント証明書への対応    | PC ブラウザ版、Android アプリはクライアント証明書に対応して認証<br>を実施できますが、iPhone アプリは対応していないため、認証できま<br>せん。         |

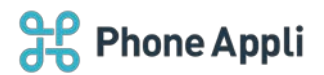

## 4 管理者による SAML 認証の設定

SAML 認証を利用する際の設定手順と注意事項について説明します。

### 4.1 SAML 認証の設定

以下の設定を行います。

- 1. 画面右上の [設定] ボタンをクリックします。
- 2. [管理]をクリックします。
- 3. [企業情報] タブ→ [社名/ロゴ] タブを選択すると、画面内に「認証設定」のセクションが表示されま す。
- 4. 「認証方式」から [SAML 認証] を選択します。
- 5. 表示される各種設定項目を入力し [更新] ボタンをクリックします。

|   | 認証設定 |      |                                               |  |
|---|------|------|-----------------------------------------------|--|
|   |      | 認証   | 方式 ローカル認証 & M365 SSO V                        |  |
| l |      |      |                                               |  |
| 認 | 証設定  |      |                                               |  |
|   |      | 認証方式 | ローカル認証 & M365 SSO<br>SAML認証<br>OpenID Connect |  |

| 認証設定            |                                                                   |    |
|-----------------|-------------------------------------------------------------------|----|
| 認証方式            | 式 SAML認証 V                                                        |    |
| ログアウト後URI       | L                                                                 |    |
| セッションタイムアウト後URI | L                                                                 |    |
|                 | SSOエンドポイントURL                                                     |    |
| IdP UR          | IdPエンディティID                                                       |    |
|                 | - 必須入力項目です。<br>SPエンティティID 必須入力項目です。<br>必須入力項目です。                  |    |
| IdPの署名の位置       | 置 レスボンス内 <b>イ</b>                                                 |    |
| IdP公開鍵証明書       | B RSAかDSAのアルゴリズムで生成された、公開鍵の証明書ファイルを添付します。<br>X.509形式の証明書のみ利用できます。 | ▶照 |
|                 | 更新                                                                |    |

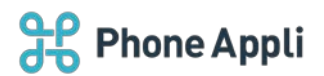

#### ■設定項目

| 項目名             | 説明                                                                                                    |
|-----------------|----------------------------------------------------------------------------------------------------|
| SSO エンドポイント URL | SAML リクエストの送信先となる IdP の URL です。                                                                                                    |
| IdP エンティティ ID   | IdP 側で発行して入力してください。                                                                                                    |
| SP エンティティ ID    | 「連絡とれるくん」としては任意の値となります。<br>必ず IdP 側でユニークな値となる文字列を IdP 側で発行して入力してください。                                                                                                    |
| IdP の署名の位置      | <ul> <li>IdP 側の仕様に準拠し、以下から選択してください。</li> <li>レスポンス内</li> <li>アサーション内</li> <li>レスポンス内&amp;アサーション内</li> <li>※「レスポンス内&amp;アサーション内」はアンド条件となるため、両方に署名がある<br/>前提となります。片側にしか署名が無い場合、SP として署名の読み取りは失敗<br/>したと判断しログインできません。</li> <li>※IdP によってサポートされる署名位置に差異があります。</li> </ul> |
| IdP 公開鍵証明書      | IdP で発行した証明書(pem ファイル)をアップロードしてください。<br>※RSA か DSA のアルゴリズムで生成された、公開鍵の証明書ファイル<br>※X.509 形式の証明書のみ利用可能                                                                                                    |

※ログアウトおよびセッションタイムアウト後 URL については「連絡とれるくん 管理者ガイド」を参照してください。

# 4.2 メタデータについて

SAML 認証の設定が完了すると、「認証方式」のセクションからメタデータがダウンロードできるようになります。IdP 側で必要な場合、ダウンロードしてご利用ください。

| 認証設定            |                                                                          |  |
|-----------------|--------------------------------------------------------------------------|--|
| 認証方式            | SAML認証 V                                                                 |  |
| ログアウト後URL       |                                                                          |  |
| セッションタイムアウト後URL |                                                                          |  |
|                 | SSOエンドポイントURL https://                                                   |  |
| IdP URL         | IdPエンティティID https://                                                     |  |
|                 | SPII) RTK                                                                |  |
| IdPの署名の位置       | レスポンス内                                                                   |  |
| IdP公開鍵証明書       | 参照、     RSAかDSAのアルゴリズムで生成された、公開鍵の証明書ファイルを添付します。     X.509形式の証明書のみ利用できます。 |  |
| メタデータ           | ダウンロード 更新                                                                |  |

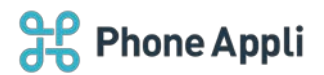

## 5 管理者による OIDC の設定

OIDC を利用する際の設定手順と注意事項について説明します。

## 5.1 OIDC の設定

以下の設定を行います。

- 1. 画面右上の [設定] ボタンをクリックします。
- 2. [管理]をクリックします。
- 3. [企業情報] タブ→ [社名/ロゴ] タブを選択すると、画面内に「認証設定」のセクションが表示されま す。
- 4. 「認証方式」から [OpenID Connect] を選択します。
- 5. 表示される各種設定項目を入力し [更新] ボタンをクリックします。

|   | 認証設定 |              |                              |  |
|---|------|--------------|------------------------------|--|
|   |      | 認証方式         | □-カル認証 & M365 SSO ✓          |  |
|   |      |              |                              |  |
| 認 | 証設定  | =ग्र≡र + = + | ローカル認証 & M365 SSO<br>SAMI 認証 |  |
|   |      | 認証力式         |                              |  |

| 認証設定                |                  |
|---------------------|------------------|
| 認証方式                | OpenID Connect 🗸 |
| ログアウト後URL           |                  |
| セッションタイムアウト後URL     |                  |
| 認可エンドポイントURL        |                  |
| トークンエンドボイントURL      | <br>必須入力項目です。    |
| クライアントID / クライアントキー | 必須入力項目です。        |
| クライアントシークレット        | 必須入力項目です。        |
| レスポンスモード            | query 🗸          |
| アカウントIDのJWTクレーム     | 必須入力項目です。        |
| nonceを検証            |                  |
|                     | 更新               |

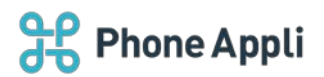

### ■設定項目

| 項目名                      | 説明                                                                                                    |
|--------------------------|----------------------------------------------------------------------------------------------------|
| 認可エンドポイント URL            | IdP の認証 URL です。<br>※IdP の ID/PW を入力し認証する画面の URL                                                                                                    |
| トークンエンドポイント<br>URL       | OIDC トークン URL です。<br>※IdP のトークンを発行する URL                                                                                                    |
| クライアント ID / クライア<br>ントキー | IdP 側の値です。                                                                                                    |
| クライアントシークレット             | IdP 側の値です。                                                                                                    |
| レスポンスモード                 | 「query」と「form_post」から、IdP が対応している方を選択します。<br>ただし、連絡とれるくんスマホアプリから OIDC を行う場合は、「form_post」<br>を選択していても、強制的に「query」が選択されます。                                                                                    |
| アカウント ID の JWT クレ<br>ーム  | IdP からの token API のレスポンスにおいて、アカウント ID が含まれる JWT<br>Claim を入力します。<br>例えば、以下のような JWT Claim の場合、「sub」と入力します。<br>{"at_hash":"***","sub":{アカウント<br>ID}","aud":"***","azp":"***","iss":"***","exp":***,"iat":***} |
| nonce を検証                | チェックを入れることで、OIDC 時、IdP から受け取る ID Token が正しい値か検<br>証するようになります。<br>ただし、IdP 側が nonce に未対応の場合はアンチェックとしてください。                                                                                                    |

※ログアウトおよびセッションタイムアウト後 URL については「連絡とれるくん 管理者ガイド」を参照してください。

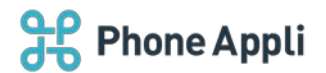

### 6 SAML 認証や OIDC 利用時のユーザの認証について

SAML 認証や OIDC を利用する場合、基本的に全てのユーザは連携設定を投入した IdP に対して認証を行うよう になります。

ただし、一部のユーザが連絡とれるくんのローカル認証を利用したい場合、管理者側で設定を行うことができます。

6.1 SAML 認証や OIDC 利用時のユーザ単位でのローカル認証設定

以下の設定を行います。

- 1. 画面右上の [設定] ボタンをクリックします。
- 2. [管理]をクリックします。
- 3. [ユーザ] タブ→ [ユーザ管理] タブを選択し、ローカル認証をさせたいユーザの氏名をクリックしま す。
- 4. [ローカル認証]の項目にチェックを入れ、[更新]をクリックします。
- ※ [新規登録] 時も同様のオペレーションでローカル認証ユーザを作成可能です。
- ※ユーザインポート時は「LOCAL\_AUTH」列を"1"と指定することで、ローカル認証ユーザとすることができます。
- ※ [ローカル認証]の項目は、認証設定が「ローカル認証 & M365 SSO」を選択されていても表示され、また、エクスポート時に列として出力されます。ただし、その時は当該項目にどんな値が入っていても、ローカル認証を行う動作となります。

### 注意事項

管理者アカウントは、ローカル認証を利用することができません。認証設定において「SAML認証」か

「OpenID Connect」を設定すると、管理者アカウントでのログイン時は IdP に対して認証を行うようになります。

そのため、必ず、IdP 側に管理者アカウントと同等のアカウントを用意してください。

IdP 側に管理者アカウントと同等のアカウントを用意できない場合は、別途、各種管理権限を付与したローカル認証ユーザを作成し、運用してください。

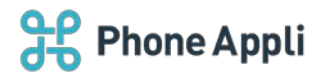

# 7 スマホアプリからのログイン状態保持期間について

ユーザが SAML 認証や OIDC を利用してスマートフォンアプリからログインした場合、そのログイン状態の保 持期間は IdP の設定に依存しません。ログイン状態の保持期間は、連絡とれるくん管理者側で明示的に定義する 必要があります。

### 7.1 スマホアプリからのログイン状態保持期間の変更

[設定]→[管理]→[企業情報]→[スマートフォン]の順に画面遷移をします。

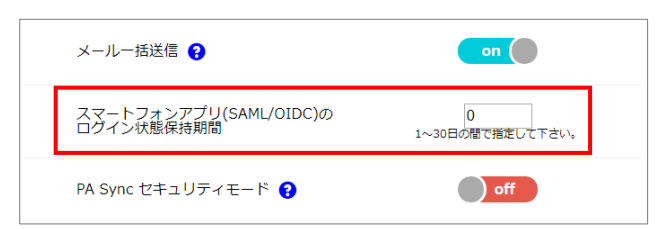

「スマートフォンアプリ(SAML/OIDC)のログイン状態保持期間」で指定した期間、スマホアプリのログイン状態が保持されます。

なお、期間を満了すると夜間の定時処理により、スマホアプリからログアウト状態になり、ユーザは次のアクセスから改めて SAML/OIDC によるログインを求められます。

※「スマートフォンアプリ(SAML/OIDC)のログイン状態保持期間」のデフォルト値は 30 日となります。 ※本処理は SAML/OIDC 利用時のみの動作となります。

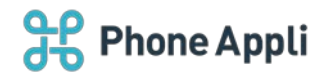

# 8 ユーザのログイン操作

認証設定において「ローカル認証 & M365 SSO」以外が設定されていて、ログインを試みるユーザの「ローカル認証」にチェックが入っていない場合、ログイン操作は以下の手順となります。

8.1 PC ブラウザでのログイン手順

以下の手順でログインをします。

- PC ブラウザにて以下の URL にアクセスします。 https://<お客様環境 URL>/sso
- 2. ログイン ID を入力します。
- 3. [次へ]をクリックします。
- 4. IdP のログイン画面が表示されるため、ID と PW を入力します。
- 5. 認証成功により、連絡とれるくんのログイン後のトップ画面に遷移します。

| 市理給とれるくん             | きわきエキチ レビフ        |
|----------------------|-------------------|
| ロヴインID               | 認証リーヒス            |
| 次へ                   | (IdP)の<br>ログ へ 東西 |
| Single Sign-On       | ロクイン画面            |
| Microsoft 365でログインする |                   |

### ログイン時の注意事項

一度「https://<お客様環境 URL>/sso」にアクセスすると、元々ご利用になっていたログイン画面にはアク セスできなくなるためご注意ください。

※ブラウザのローカルストレージに保存された以下の値を削除し、「https://<お客様環境 URL>/front/login」にアクセスすることで通常のログイン画面に遷移します。 login:mode

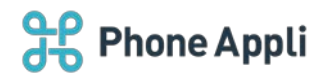

## 8.2 スマホアプリでのログイン手順

以下の手順でログインをします。

- 1. スマホアプリのログイン画面にて、ログイン ID とサーバ(連絡とれるくんの URL)を入力し、 [次へ] をタップします。
- 2. 認証サービスのログイン画面が表示されるため、ID と PW を入力します。
- 3. 認証成功により、連絡とれるくんのログイン後の画面に遷移します。

※スマホアプリで初めてアクセスする場合、サービス利用規約への同意を求めるポップアップが表示されま す。

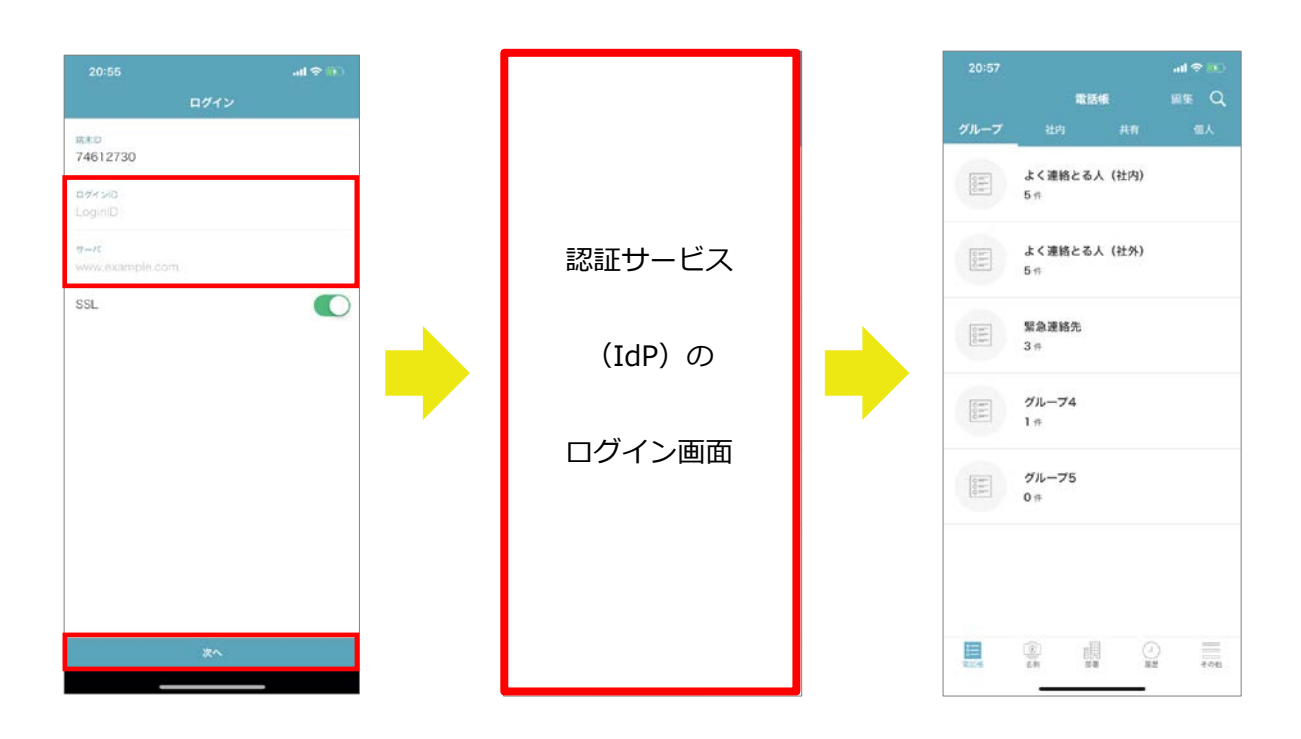

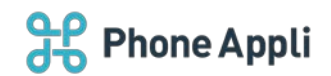

## ログイン時の注意事項

ー度スマートフォンアプリからログインを行うと、「7.1 スマホアプリからのログイン状態保持期間の変更」で 定義した期間は、常にログイン状態となります。IdP 側でアカウントの停止や、PW の変更をする場合は、連絡 とれるくん管理者が以下手順にて、該当ユーザをログアウト状態に変更してください。

- 1. PC ブラウザ版より管理者ログイン後、画面右上の [設定] ボタンをクリックします。
- 2. [管理]をクリックします。
- 3. [ユーザ] タブ→ [ユーザ管理] タブを選択し、該当のユーザの氏名をクリックします。
- 「スマートフォンアプリ(SAML/OIDC)」の項目の横に表示されている[ログアウトさせる] にチェック を入れ、[更新]をクリックします。

| 管理 - ユーザ管理                |                                                                                             |
|---------------------------|---------------------------------------------------------------------------------------------|
| 企業情報                      | 部署                                                                                          |
| ユーザタイプ                    | 基本利用ユーザ                                                                                     |
| ユーザ画像                     | <ul> <li>ファイルを選択</li> <li>         選択されていません     </li> <li>         画像を削除する     </li> </ul> |
| 端末ID                      | <ul> <li>✓ 初回認証を受け付ける</li> </ul>                                                            |
| スマートフォンアプリ<br>(SAML/OIDC) | ログイン状態<br>ログアウトさせる                                                                          |
| ローカル認証                    | 🗌 ローカル認証を利用する 😮                                                                             |
|                           |                                                                                             |

本操作により、該当のユーザはモバイルからログアウト状態となります。